# Gaming Services Application User Guide

# Contents

| 1. Introduction2                               |
|------------------------------------------------|
| 2. Accessing the System                        |
| 3. New Applicant Flow                          |
| 3.1 Start Application3                         |
| 3.2 Enter Contact Information3                 |
| 3.3 Upload Application Documents5              |
| 3.3.1 Uploading Documents5                     |
| 3.4 Review and Update Application Information7 |
| 3.5 Submission Confirmation8                   |
| 4. Returning Applicant                         |
| 4.1 Submitting an Application9                 |
| 4.1.1 Select Type of Application9              |
| 4.1.2 Enter Contact Information9               |
| 4.1.3 Upload Application Documents11           |
| 4.1.4 Review Application12                     |
| 4.1.5 Submission Confirmation12                |
| 4.2 Submitting a Report13                      |
| 4.2.1 Select Report Type13                     |
| 4.2.2 Enter Contact Information14              |
| 4.2.3 Upload Application Documents14           |
| 4.2.4 Review Application15                     |
| 4.2.5 Submission Confirmation15                |
| 4.3 Submitting Additional Documents16          |
| 4.3.1 Enter the Application Reference Number16 |
| 4.3.2 Upload Additional Documents16            |
| 4.3.3 Submission Confirmation18                |
| 5. Questions and Support                       |

# 1. Introduction

This user guide is designed to help applicants and users navigate the revamped Gaming Services Intake Portal. This user guide covers how to submit new applications, renew applications, reports, and upload additional documents.

# 2. Accessing the System

Visit the <u>portal</u> and ensure you have a stable internet connection Use the latest version of your browser of choice (Chrome, Firefox, Edge)

# 3. New Applicant Flow

If you have not applied for an eligibility review within the past two years you are a **new** applicant.

- Agree to the Terms of Use by clicking on the checkbox
- Select the Proceed button

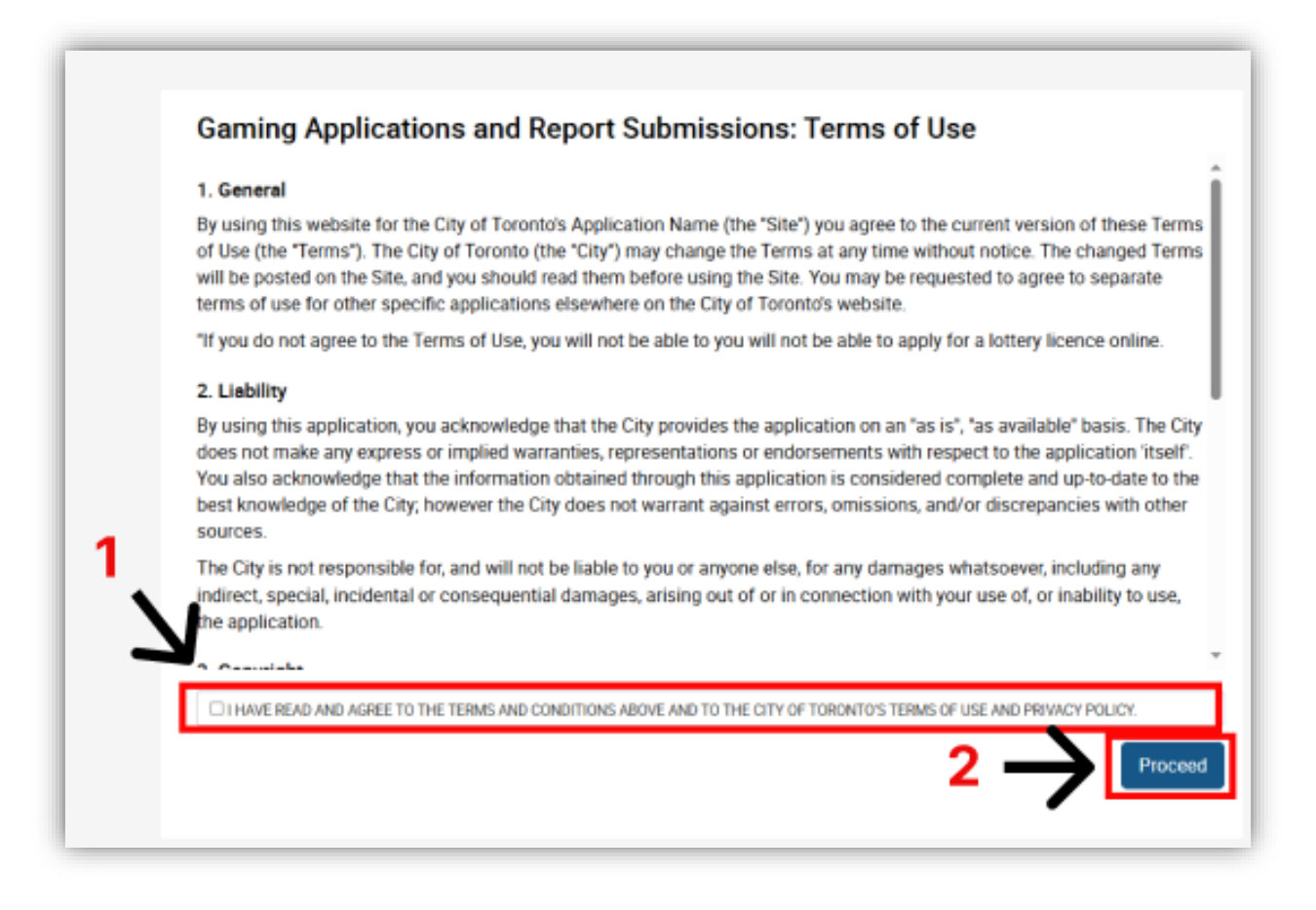

## 3.1 Start Application

- Select the New Applicant option
- Click Start Submission.

| Pre-Submission Que      | estions                                                 |    |
|-------------------------|---------------------------------------------------------|----|
| Are you new or return   | ng applicant?                                           |    |
| Returning applicants r  | nust have an eligibility approval issued by the city of |    |
| Toronto in the past tw  | o years If not, please select "New Applicant".          |    |
| New Applicant           | <u> </u>                                                | ~  |
| Returning Applicant     |                                                         |    |
|                         | •                                                       |    |
|                         |                                                         |    |
| New Applicants must     | submit an eligibility review before applying for gaming | ıg |
| permits. Press "Start S | ubmission" to begin the eligibility review process.     |    |
|                         |                                                         |    |
|                         |                                                         |    |

## 3.2 Enter Contact Information

- Complete the required contact information
  - Provide the name and email of the individual submitting the application on behalf of the organization
  - Provide the organization name and organization email address
  - All fields are mandatory to proceed to the next page

| ELIGIBILITY REVIEW (NEW)                                                                                       |                                                               |        |
|----------------------------------------------------------------------------------------------------|---------------------------------------------------------------|--------|
| Page 1: Contact & Organization Info                                                                            | rmation                                                       |        |
| 0                                                                                                    | 0                                                             | 0      |
| Contact & Organization Information                                                                             | Upload Documents                                              | Review |
| Contact Information                                                                                            |                                                               |        |
| Select Yes only If you have a Single Name on y<br>or Change of Name Certificate (rather than a R<br>(optional) | your Registered Birth Certificate<br>First Name & Last Name). |        |
| ○ Yes<br>○ No                                                                                                  |                                                               |        |
| First Name                                                                                                    |                                                               |        |
| Last Name                                                                                                    |                                                               |        |
| Email Address<br>Example: you@website.com                                                                      |                                                               |        |
| Organization Name                                                                                              |                                                               |        |
| Organization Email Address                                                                                     |                                                               |        |
| Example: you@website.com                                                                                       |                                                               |        |

- Answer all guiding questions—these will determine the mandatory and optional documents you must upload for the application.
- Select Next

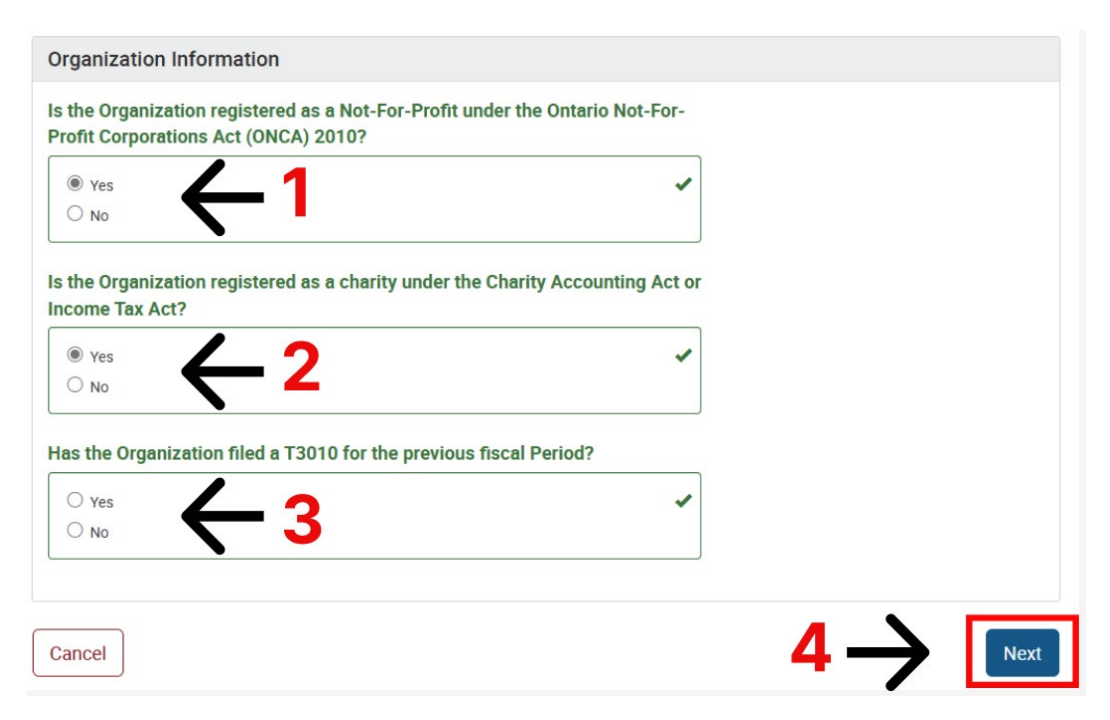

# 3.3 Upload Application Documents

- A list of required and optional documents will be presented on the Upload Documents page.
  - All required documents must be uploaded for the submission to be completed. Submit optional documents if they are applicable to your organization.
  - Please follow the directions provided on the application form regarding the type and size of documents to upload.
- Upload the required documents by clicking the Upload button next to each listed document.

|        | Document Type                                                                              | Required F | File(s) Status  |
|--------|--------------------------------------------------------------------------------------------|------------|-----------------|
| Upload | Lottery Licensing Eligibility Review Form or cGaming Eligibility Review Form               | required   | Not<br>Uploaded |
| Upload | Organization's Constitution and/or By-Laws Signed and Dated                                | required   | Not<br>Uploaded |
| Upload | List of Current Board of Directors                                                         | required   | Not<br>Uploaded |
| Upload | Operating Budget for the Past Year                                                         | required   | Not<br>Uploaded |
| Upload | Operating Budget for the Current Year                                                      | required   | Not<br>Uploaded |
| Upload | Financial Statements (Audited or Unaudited)                                                | required   | Not<br>Uploaded |
| Upload | Proposed Use of Proceeds                                                                   | optional   | Not<br>Uploaded |
| Upload | Supporting Documents                                                                       | optional   | Not<br>Uploaded |
| Upload | Letters Patent and/or Certificate of Incorporation (including Supplementary if applicable) | required   | Not<br>Uploaded |
| Upload | Canada Revenue Agency Notification of Charitable Designation                               | required   | Not             |

## 3.3.1 Uploading Documents

Select the **Upload** button next to each document. This will trigger a pop-up to appear on the screen prompting the document upload.

- 1. Select **Add Files** to upload the relevant documents.
- 2. When the file appears in the box, select Start Upload.
- 3. Select Close to return to the documents list.

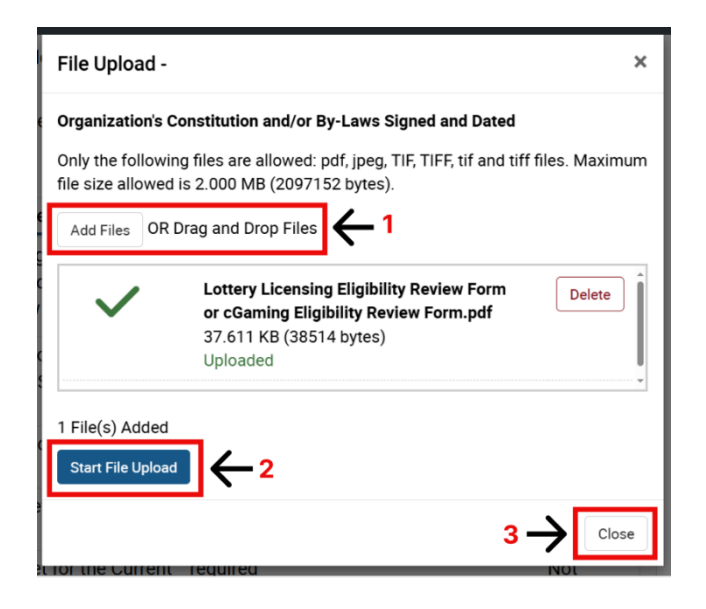

• Please note that the file name and upload status will appear on the document list. Repeat the above steps until all your files are uploaded.

|                  | Document Type                                                                      | Required | File(s)                                                                                | Status          |
|------------------|------------------------------------------------------------------------------------|----------|----------------------------------------------------------------------------------------|-----------------|
| Add/Remove Files | Lottery Licensing Eligibility<br>Review Form or cGaming<br>Eligibility Review Form | required | Lottery Licensing Eligibility<br>Review Form or cGaming<br>Eligibility Review Form.pdf | Uploaded        |
| Upload           | Organization's Constitution<br>and/or By-Laws Signed and<br>Dated                  | required |                                                                                        | Not<br>Uploaded |
| Upload           | List of Current Board of Directors                                                 | required |                                                                                        | Not<br>Uploaded |

 Below the document list there is a space provided for additional comments or context that may assist in processing the application. Review all entered information and select Next

| your application. (optional) | ∠ |  |
|------------------------------|---|--|
|                              |   |  |
|                              |   |  |

# 3.4 Review and Update Application Information

The Review page will allow for review of the information entered.

- Select edit information on the relevant section and edit as needed.
  - Select Edit Contact Information and/or Edit Uploaded Documents and edit as needed.
- Upon selecting the option to edit a section you will be taken to the corresponding page where you can change the information previously entered.
- Select Next to go from page to page until you reach the Review Page again.
- Once you are satisfied with the information entered, select Submit.

|                                                                                                    | 0                                                                                                    | 0                             |        |
|----------------------------------------------------------------------------------------------------|----------------------------------------------------------------------------------------------------|-------------------------------|--------|
| Contact & O                                                                                                    | rganization Information                                                                                                    | Upload Documents              | Review |
| Contact & Organ                                                                                                    | ization Information                                                                                                    |                               |        |
| First Name                                                                                                    |                                                                                                    |                               |        |
| ast Name                                                                                                    |                                                                                                    |                               |        |
| Email                                                                                                    |                                                                                                    |                               |        |
| Ciridii                                                                                                    |                                                                                                    |                               |        |
| Organization Nam                                                                                                    | e                                                                                                    |                               |        |
| Organization Ema                                                                                                    | 1                                                                                                    |                               |        |
|                                                                                                    |                                                                                                    |                               |        |
| Which cGaming Co<br>Delta St Clair Bino                                                                                                | entre (bingo hali) are you ass<br>o Gamino                                                                                                    | igned to?                     |        |
|                                                                                                    |                                                                                                    |                               |        |
|                                                                                                    |                                                                                                    |                               |        |
|                                                                                                    |                                                                                                    |                               |        |
| Edit Contact Info                                                                                                    | ormation                                                                                                    |                               |        |
| Edit Contact Info                                                                                                    | ormation                                                                                                    |                               |        |
| Edit Contact Info                                                                                                    | nents                                                                                                    |                               |        |
| Edit Contact Info<br>Uploaded Docum<br>Document Type                                                                                   | nents<br>: Lottery or cGaming Mont                                                                                                    | hly Report Form               |        |
| Edit Contact Info<br>Uploaded Docum<br>Document Type<br>File Name                                                                      | nents<br>: Lottery or cGaming Mont<br>: Doc2.pdf                                                                                                    | hly Report Form               |        |
| Edit Contact Info<br>Uploaded Docum<br>Document Type<br>File Name<br>Status                                                            | nents<br>: Lottery or cGaming Mont<br>: Doc2.pdf<br>: Uploaded                                                                                                    | hly Report Form               |        |
| Edit Contact Info<br>Uploaded Docum<br>Document Type<br>File Name<br>Status<br>Document Type                                           | ermation<br>: Lottery or cGaming Mont<br>: Doc2.pdf<br>: Uploaded<br>: Bank Statements                                                                                                    | hly Report Form               |        |
| Edit Contact Info<br>Uploaded Docum<br>Document Type<br>File Name<br>Status<br>Document Type<br>File Name                              | Exerct a second second | hly Report Form               |        |
| Edit Contact Info<br>Uploaded Docum<br>Document Type<br>File Name<br>Status<br>Document Type<br>File Name<br>Status                    | Lottery or cGaming Mont<br>: Lottery or cGaming Mont<br>: Doc2.pdf<br>: Uploaded<br>: Bank Statements<br>: Financial Statements.pdf<br>: Uploaded                                                                                                    | hly Report Form               |        |
| Edit Contact Info<br>Uploaded Docum<br>Document Type<br>File Name<br>Status<br>Document Type<br>File Name<br>Status                    | nents<br>: Lottery or cGaming Mont<br>: Doc2.pdf<br>: Uploaded<br>: Bank Statements<br>: Financial Statements.pdf<br>: Uploaded                                                                                                    | hl <mark>y</mark> Report Form |        |
| Edit Contact Info<br>Uploaded Docum<br>Document Type<br>File Name<br>Status<br>Document Type<br>File Name<br>Status                    | ermation<br>: Lottery or cGaming Mont<br>: Doc2.pdf<br>: Uploaded<br>: Bank Statements<br>: Financial Statements.pdf<br>: Uploaded                                                                                                    | hly Report Form               |        |
| Edit Contact Info<br>Uploaded Docum<br>Document Type<br>File Name<br>Status<br>Document Type<br>File Name<br>Status                    | ermation  Lottery or cGaming Mont Doc2.pdf Uploaded Bank Statements Financial Statements.pdf Uploaded                                                                                                    | hly Report Form               |        |
| Edit Contact Info<br>Uploaded Docum<br>Document Type<br>File Name<br>Status<br>Document Type<br>File Name<br>Status                    | nents<br>: Lottery or cGaming Mont<br>: Doc2.pdf<br>: Uploaded<br>: Bank Statements<br>: Financial Statements.pdf<br>: Uploaded                                                                                                    | hly Report Form               |        |
| Edit Contact Info<br>Uploaded Docum<br>Document Type<br>File Name<br>Status<br>Document Type<br>File Name<br>Status<br>Edit upload Doc | ermation<br>ents<br>: Lottery or cGaming Mont<br>: Doc2.pdf<br>: Uploaded<br>: Bank Statements<br>: Financial Statements.pdf<br>: Uploaded<br>uments                                                                                                    | hly Report Form               |        |
| Edit Contact Info<br>Uploaded Docum<br>Document Type<br>File Name<br>Status<br>Document Type<br>File Name<br>Status<br>Edit upload Doc | ermation  Lottery or cGaming Mont Doc2.pdf Uploaded Bank Statements Financial Statements.pdf Uploaded                                                                                                    | hly Report Form               |        |

## 3.5 Submission Confirmation

• Once submitted, you will receive a confirmation number for your submission. Please keep your confirmation number as it is your reference number when speaking to Gaming Services staff. Note that you will receive an email with your confirmation number.

| Your Document                         | s have been Submitted                                       |                                 |                                              |
|---------------------------------------|-------------------------------------------------------------|---------------------------------|----------------------------------------------|
| Your request has<br>same Confirmation | been successfully submitte<br>on number: <b>#20001000</b> . | ed to the city of Toronto. To a | dd more documents to this submission, use th |
| if you have quest                     | ons regarding your submis                                   | sion, contact lotterylicences@  | @toronto.ca .                                |
|                                       |                                                             |                                 |                                              |
|                                       |                                                             |                                 |                                              |
|                                       |                                                             |                                 |                                              |
| Fxit                                  |                                                             |                                 | Submit Another Applicatio                    |

# 4. Returning Applicant

• You are a returning applicant if you have received your Eligibility Approval Letter from the City of Toronto within the past 2 years Select the Returning Applicant option.

| Gaming Applications and Report Submissions                                                                                                    |                     |
|----------------------------------------------------------------------------------------------------|---------------------|
| Pre-Submission Questions                                                                                                    |                     |
| Are you new or returning applicant?<br>Returning applicants must have an eligibility approval issued by the city of<br>Toronto in the past two years. If not, please select "New Applicant".<br>New Applicant<br>Returning Applicant<br>Returning Applicant<br>Select a Submission Type:<br>Submit Application<br>Submit Report<br>Additional Documents |                     |
|                                                                                                    | 3→ Start Submission |

• Choose your submission type.

Returning clients have been deemed eligible to apply for a gaming licence. You can select the type of submission you are processing under Select a Submission Type and then click on Start Submission button.

## 4.1 Submitting an Application

Upon selecting Submit Application, a list of available applications will be populated in the dropdown menu.

### 4.1.1 Select Type of Application

- Select the application type you are submitting.
  - The Eligibility Review Renewal application is used as an example in this guide.

| Pre-Submission Questions                                                                                                    |    |
|----------------------------------------------------------------------------------------------------|----|
| Are you new or returning applicant?                                                                                                    |    |
| Returning applicants must have an eligibility approval issued by the city of<br>Toronto in the past two years. If not, please select "New Applicant" |    |
| New Applicant     Returning Applicant                                                                                                    |    |
| Select a Submission Type:                                                                                                    | ]  |
| Submit Report     Additional Documents                                                                                                    |    |
| Application Type                                                                                                    |    |
| Select 🗸                                                                                                    | •] |
| Select                                                                                                    |    |
|                                                                                                    |    |
| BINGO IN A NONCOMMERCIAL OR PUBLIC PLACE                                                                                                    |    |
| BREAK OPEN TICKET/AMENDMENT OR EXTENSION                                                                                                    | 4  |
| LOTTERY EVENTS AT A BAZAAR                                                                                                    |    |
| RAFFLE                                                                                                    |    |
| CGAMING CENTRE PERMITS                                                                                                    |    |
|                                                                                                    |    |

## 4.1.2 Enter Contact Information

Please note that most applications require only the organization's information, and the documents required to support the application.

| Page 1: Contact & Organization Information <ul> <li>Contact &amp; Organization Information</li> <li>Upload Documents</li> </ul> Contact Information       Upload Documents         Select Yes only if you have a Single Name on your Registered Birth Certificate or Change of Name Certificate (rather than a First Name & Last Name). (optional) <ul> <li>(optional)</li> <li>Yes</li> <li>No</li> </ul> First Name <ul> <li>Last Name</li> <li>Congenization Name</li> <li>Organization Name</li> <li>Congenization Email Address</li> <li>Example: you@website.com</li> <li>Organization Email Address</li> <li>Example: you@website.com</li> <li>Instead Context State State S</li></ul> | ELIGIBILITY REVIEW (RENEWA                                                                                     | L)                                                            |        |
|----------------------------------------------------------------------------------------------------|----------------------------------------------------------------------------------------------------|---------------------------------------------------------------|--------|
| Contact & Organization Information Upload Documents Review     Contact Information   Select Yes only if you have a Single Name on your Registered Birth Certificate or Change of Name Certificate (rather than a First Name & Last Name).    (optional)   Yes   Yes   No      First Name   Last Name   Contact Boddress   Example: you@website.com      Organization Name                                                                                                    | age 1: Contact & Organization Info                                                                             | rmation                                                       |        |
| Contact & Organization Information Upload Documents Review     Contact Information   Select Yes only If you have a Single Name on your Registered Birth Certificate or Change of Name Certificate (rather than a First Name & Last Name).      (optional)      First Name   No      First Name     Last Name         Contact & Organization Information                           First Name   Contact Borderses      Example: you@website.com      Organization Email Address    Example: you@website.com                                                                                                    | 0                                                                                                    | 0                                                             | 0      |
| Contact Information         Select Yes only if you have a Single Name on your Registered Birth Certificate or Change of Name Certificate (rather than a First Name & Last Name). (optional)         (optional)         Yes         No    First Name          Last Name    Email Address          Example: you@website.com    Organization Email Address Example: you@website.com                                                                                                    | Contact & Organization Information                                                                             | Upload Documents                                              | Review |
| Select Yes only if you have a Single Name on your Registered Birth Certificate<br>or Change of Name Certificate (rather than a First Name & Last Name).<br>(optional)<br>Yes<br>No<br>First Name<br>Last Name<br>Last Name<br>Corganization Name<br>Corganization Email Address<br>Example: you@website.com                                                                                                    | Contact Information                                                                                            |                                                               |        |
| Yes         No         First Name                                                                                                    | Select Yes only if you have a Single Name on y<br>or Change of Name Certificate (rather than a F<br>(optional) | your Registered Birth Certificate<br>First Name & Last Name). |        |
| First Name         Last Name         Last Name         Email Address         Example: you@website.com         Organization Name         Organization Email Address         Example: you@website.com                                                                                                    | ○ Yes<br>○ No                                                                                                  |                                                               |        |
| Last Name   Email Address   Example: you@website.com   Organization Name   Organization Email Address   Example: you@website.com                                                                                                    | First Name                                                                                                    |                                                               |        |
| Last Name                                                                                                    |                                                                                                    |                                                               |        |
| Email Address Example: you@website.com Organization Name Organization Email Address Example: you@website.com                                                                                                    | Last Name                                                                                                    |                                                               |        |
| Email Address Example: you@website.com Organization Name Organization Email Address Example: you@website.com                                                                                                    |                                                                                                    |                                                               |        |
| Example: you@website.com  Organization Name  Organization Email Address  Example: you@website.com                                                                                                    | Email Address                                                                                                  |                                                               |        |
| Organization Name Organization Email Address Example: you@website.com                                                                                                    | Example: you@website.com                                                                                       |                                                               |        |
| Organization Name Organization Email Address Example: you@website.com                                                                                                    |                                                                                                    |                                                               |        |
| Organization Email Address<br>Example: you@website.com                                                                                                    | Organization Name                                                                                              |                                                               |        |
| Organization Email Address<br>Example: you@website.com                                                                                                    |                                                                                                    |                                                               |        |
| Example: you@website.com                                                                                                    | Organization Email Address                                                                                     |                                                               |        |
|                                                                                                    | Example: you@website.com                                                                                       |                                                               |        |
|                                                                                                    |                                                                                                    |                                                               |        |

The **Eligibility Review Renewal** application requires documents based on each organization's circumstances. Please answer the questions as they pertain to your organization by selecting Yes or No. This will present you with the required and optional documents needed to complete your application. Select **Next**.

| Organization Information         Has the Organization's Articles of Incorporation (or Letters Patent) changed since the previous Eligibility Review submission?         Yes                                                                                                    |                    |                                   |                             |  |
|----------------------------------------------------------------------------------------------------|--------------------|-----------------------------------|-----------------------------|--|
| Has the Organization's Articles of Incorporation (or Letters Patent) changed since the previous Eligibility Review submission?<br>$\ \ \ \ \ \ \ \ \ \ \ \ \ \ \ \ \ \ \ $                                                                                                    | Organization Ir    | formation                         |                             |  |
| since the previous Englibility Review submission?<br>$\begin{array}{c} Y_{\text{Ps}} \\ N_{\text{O}} \end{array} \qquad \qquad \qquad \qquad \qquad \qquad \qquad \qquad \qquad \qquad \qquad \qquad \qquad \qquad \qquad \qquad \qquad \qquad$                                                                                                    | Has the Organiza   | tion's Articles of Incorporation  | (or Letters Patent) changed |  |
| $\begin{array}{c} & \begin{array}{c} & \begin{array}{c} & & \\ & \end{array} \\ & \end{array} \\ & \end{array} \\ & \end{array} \\ & \begin{array}{c} & \\ & \end{array} \\ & \end{array} \\ & \begin{array}{c} & \end{array} \\ & \end{array} \\ & \begin{array}{c} & \end{array} \\ & \end{array} \\ & \begin{array}{c} & \end{array} \\ & \end{array} \\ \\ & \begin{array}{c} & \end{array} \\ & \end{array} \\ \\ & \begin{array}{c} & \end{array} \\ & \end{array} \\ \\ & \begin{array}{c} & \end{array} \\ & \end{array} \\ \\ & \begin{array}{c} & \end{array} \\ \\ & \end{array} \\ \\ & \begin{array}{c} & \end{array} \\ \\ & \end{array} \\ \\ & \begin{array}{c} & \end{array} \\ \\ & \end{array} \\ \\ \\ & \end{array} \\ \\ & \begin{array}{c} & \end{array} \\ \\ & \end{array} \\ \\ \\ & \end{array} \\ \\ \end{array} \\ \\ \\ \end{array} \\ \\ \\ \end{array} \\ \\ \end{array} \\ \\ \\ \end{array} \\ \\ \\ \end{array} \\ \\ \\ \end{array} \\ \\ \\ \end{array} \\ \\ \\ \end{array} \\ \\ \\ \end{array} \\ \\ \\ \end{array} \\ \\ \\ \end{array} \\ \\ \end{array} \\ \\ \\ \end{array} \\ \\ \\ \end{array} \\ \\ \\ \end{array} \\ \\ \\ \\ \end{array} \\ \\ \\ \end{array} \\ \\ \end{array} $ \\ \\ \\ \\ | since the previou  | s Eligibility Review submission   | f                           |  |
| $\begin{array}{c} \begin{array}{c} & & & \\ & & \\ & & & \\ & & \\ & & \\ & & \\ & & \\ & & \\ & & & \\ & & \\ & & & \\ & & \\ & & \\ & & \\ & & \\ & & \\ & & \\ & & & \\ & & \\ & & & \\ & & \\ & & & \\ & & \\ & & & \\ & & & \\ $                                                                                                    | O Yes              | 7                                 |                             |  |
| Has the Organization filed a T3010 for the previous fiscal Period?<br>$\begin{array}{c c}  & Yes \\  & No \end{array} \qquad & \leftarrow 2 \\ \end{array}$ Has the organization recently (within last two years) amalgamated/merged with another organization or made a change to the structure of the organization?<br>$\begin{array}{c c}  & Yes \\  & No \end{array} \qquad & \leftarrow 3 \\ \end{array}$ Has the organization's Constitution and/or By-Laws changed since the previous Eligibility Review submission?<br>$\begin{array}{c c}  & Yes \\  & No \end{array} \qquad & \leftarrow 4 \\ \end{array}$ Cancel                                                                                                    | ⊖ tes              | $\downarrow \leftarrow 1$         |                             |  |
| Has the Organization filed a T3010 for the previous fiscal Period?<br>$\begin{array}{c} & & & \\ & & & \\ & & & \\ & & & \\ & & & \\ & & & \\ \end{array}$ Has the organization recently (within last two years) amalgamated/merged with another organization or made a change to the structure of the organization?<br>$\begin{array}{c} & & & \\ & & & \\ & & & \\ & & & \\ & & & \\ & & & \\ & & & \\ \end{array}$ Has the organization's Constitution and/or By-Laws changed since the previous Eligibility Review submission?<br>$\begin{array}{c} & & & \\ & & & \\ & & & \\ & & & \\ & & & \\ & & & \\ & & & \\ \end{array}$ Cancel $\begin{array}{c} & & & \\ & & & \\ $                                                                                                    |                    |                                   |                             |  |
| Has the Organization filed a T3010 for the previous fiscal Period?<br>$\bigvee_{\text{Yes}}$ $\swarrow$ 2<br>Has the organization recently (within last two years) amalgamated/merged<br>with another organization or made a change to the structure of the<br>organization?<br>$\bigvee_{\text{Yes}}$ $\bigstar$ 3<br>Has the organization's Constitution and/or By-Laws changed since the<br>previous Eligibility Review submission?<br>$\bigvee_{\text{Yes}}$ $\bigstar$ 4<br>Cancel $5 \rightarrow \text{Next}$                                                                                                    |                    |                                   |                             |  |
| Yes $\leftarrow$ 2         Has the organization recently (within last two years) amalgamated/merged with another organization or made a change to the structure of the organization?         Yes $\leftarrow$ 3         No $\leftarrow$ 3         Has the organization's Constitution and/or By-Laws changed since the previous Eligibility Review submission?         Yes $\leftarrow$ 4         Cancel $\leftarrow$ $\leftarrow$ 1                                                                                                    | Has the Organiz    | tion filed a T3010 for the previo | ous fiscal Period?          |  |
| Yes $\checkmark$ 2         Has the organization recently (within last two years) amalgamated/merged with another organization or made a change to the structure of the organization?         Yes $\checkmark$ 3         Has the organization's Constitution and/or By-Laws changed since the previous Eligibility Review submission?         Yes $\checkmark$ 4         Cancel $5 \rightarrow$ [Next                                                                                                    | 0 Mar              | 7 / 2                             |                             |  |
| <ul> <li>No</li> <li>Has the organization recently (within last two years) amalgamated/merged with another organization or made a change to the structure of the organization?</li> <li>Yes</li></ul>                                                                                                    | ⊖ Yes              |                                   |                             |  |
| Has the organization recently (within last two years) amalgamated/merged<br>with another organization or made a change to the structure of the<br>organization?<br>$\lor$ Yes $\checkmark$ 3       Has the organization's Constitution and/or By-Laws changed since the<br>previous Eligibility Review submission? $\bigcirc$ Yes $\bigcirc$ No $\bigcirc$ Yes $\bigcirc$ No                                                                                                    | O No               |                                   |                             |  |
| Has the organization recently (within last two years) amalgamated/merged<br>with another organization or made a change to the structure of the<br>organization?<br>$\bigcirc$ Yes $\checkmark$ A         Has the organization's Constitution and/or By-Laws changed since the<br>previous Eligibility Review submission? $\bigcirc$ Yes $\checkmark$ 4         Cancel $5 \rightarrow$ Next                                                                                                    |                    |                                   |                             |  |
| with another organization or made a change to the structure of the organization?<br>$\bigcirc$ Yes<br>$\bigcirc$ No<br>Has the organization's Constitution and/or By-Laws changed since the previous Eligibility Review submission?<br>$\bigcirc$ Yes<br>$\bigcirc$ No<br>$\bigcirc$ Yes<br>$\bigcirc$ No<br>$\bigcirc$ $\checkmark$ $\checkmark$ $\checkmark$ $\checkmark$ $\checkmark$ $\checkmark$ $\checkmark$ $\checkmark$ $\checkmark$ $\checkmark$                                                                                                    | Has the organiza   | tion recently (within last two ye | ars) amalgamated/merged     |  |
| organization? $\land$ Yes $\land$ No         Has the organization's Constitution and/or By-Laws changed since the previous Eligibility Review submission? $\bigcirc$ Yes $\land$ No $\bigcirc$ Yes $\land$ No $\bigcirc$ Yes $\land$ No $\bigcirc$ Yes $\land$ No $\bigcirc$ Yes $\land$ No $\bigcirc$ Yes $\land$ No $\bigcirc$ Yes $\land$ No $\bigcirc$ Yes $\land$ A $\bigcirc$ No $\bigcirc$ Yes $\land$ Yes $\land$ No $\bigcirc$ Yes $\land$ Yes $\land$ Yes $\land$ Yes $\land$ Yes $\land$ Yes $\land$ Yes $\land$ Yes $\land$ Yes $\land$ Yes $\land$ Yes $\land$ Yes $\land$ Yes $\land$ Yes $\land$ Yes $\land$ Yes $\land$ Yes $\land$ Yes $\land$ Yes $\land$ Yes $\land$ Yes $\land$ Yes <t< th=""><th>with another org</th><th>anization or made a change to t</th><th>he structure of the</th><th></th></t<>                                                                                                    | with another org   | anization or made a change to t   | he structure of the         |  |
| Yes $\leftarrow$ 3         Has the organization's Constitution and/or By-Laws changed since the previous Eligibility Review submission?         Yes $\leftarrow$ 4         No $\leftarrow$ 4         Cancel $5 \rightarrow$ Next                                                                                                    | organization?      |                                   |                             |  |
| $\bigcirc$ Yes $\leftarrow$ 3         Has the organization's Constitution and/or By-Laws changed since the previous Eligibility Review submission? $\bigcirc$ Yes $\leftarrow$ 4 $\bigcirc$ No $\leftarrow$ 4         Cancel $5 \rightarrow$ Next                                                                                                    | 0.0                |                                   |                             |  |
| $\begin{array}{c} & \text{No} \\ \\ & \text{Has the organization's Constitution and/or By-Laws changed since the previous Eligibility Review submission?} \\ \hline & & & & & & & \\ \hline & & & & & & & & \\ \hline & & & &$                                                                                                    | ⊖ Yes              | $\leftarrow 3$                    |                             |  |
| Has the organization's Constitution and/or By-Laws changed since the previous Eligibility Review submission?<br>$\bigcirc$ Yes<br>$\bigcirc$ No<br>No<br>Cancel $5 \rightarrow Next$                                                                                                    | ○ No               | •                                 |                             |  |
| Has the organization's Constitution and/or By-Laws changed since the previous Eligibility Review submission?                                                                                                    |                    |                                   |                             |  |
| previous Eligibility Review submission?<br>$\bigcirc$ Yes<br>$\bigcirc$ No<br>Cancel<br>$5 \rightarrow Next$                                                                                                    | Has the organiza   | tion's Constitution and/or By-La  | aws changed since the       |  |
| $\begin{array}{c c} & & & & \\ \hline & & & \\ \hline \\ \hline$                                                                                                    | previous Eligibili | y Review submission?              | •                           |  |
| $\begin{array}{c c} & & & & & & \\ \hline & & & & & \\ \hline & & & & &$                                                                                                    | -                  | -                                 |                             |  |
| Cancel $5 \rightarrow Next$                                                                                                    | O Yes              |                                   |                             |  |
| Cancel $5 \rightarrow Next$                                                                                                    | ○ No               |                                   |                             |  |
| Cancel 5 -> Next                                                                                                    |                    |                                   |                             |  |
| Cancel 5 → Next                                                                                                    |                    |                                   |                             |  |
| Cancel $5 \rightarrow Next$                                                                                                    |                    |                                   |                             |  |
|                                                                                                    |                    |                                   |                             |  |
|                                                                                                    | Cancel             |                                   |                             |  |

- A list of required and optional documents will be presented on the **Upload Documents** page.
  - All required documents must be uploaded for the submission to be completed. It is recommended to upload optional documents if available to avoid delays in approval time. Please follow the directions provided on the application form regarding the type and size of documents to upload.
- Select Next to move to the next page

### 4.1.3 Upload Application Documents

The **Documents Upload** page will display the documents that apply to the selections you have made.

- All required documents must be uploaded for the submission to be completed. Submit optional documents if they are applicable to your organization.
- Please follow the directions provided on the application form regarding the type and size of documents to upload.

|        | Document Type                                                                             | Required File(s | ) Status        |
|--------|-------------------------------------------------------------------------------------------|-----------------|-----------------|
| Upload | Lottery Licensing Eligibility Review Form or cGaming Eligibility Review Form              | required        | Not<br>Uploaded |
| Upload | List of Current Board of Directors                                                        | required        | Not<br>Uploaded |
| Upload | Operating Budget for the Past Year                                                        | required        | Not<br>Uploaded |
| Upload | Operating Budget for the Current Year                                                     | required        | Not<br>Uploaded |
| Upload | Financial Statements (Audited or Unaudited)                                               | required        | Not<br>Uploaded |
| Upload | Proposed Use of Proceeds                                                                  | optional        | Not<br>Uploaded |
| Upload | Supporting Documents                                                                      | optional        | Not<br>Uploaded |
| Upload | Letters Patent and/or Certificate of Incorporation (including Supplementary i applicable) | required        | Not<br>Uploaded |
| Upload | T3010 Registered Charity Information Return                                               | required        | Not<br>Uploaded |
| Upload | Amalgamation Documents                                                                    | required        | Not<br>Uploaded |
| Upload | Organization's Constitution and/or By-Laws Signed and Dated                               | required        | Not<br>Uploaded |

- Upload all requested documents and click Next
  - Reference <u>section 3.3.1</u> for document uploading instructions.

#### 4.1.4 Review Application

**Review and make any necessary changes to the application on the review page.** Once you are satisfied with the information entered, select **Submit**.

 For instructions on how to change information entered please reference <u>section</u> <u>3.4</u>

## 4.1.5 Submission Confirmation

You will see a screen confirming your submission. A confirmation email will also be sent to the email address provided.

| Your Documents have been Submitted                                                               |                                                                      |
|--------------------------------------------------------------------------------------------------|----------------------------------------------------------------------|
| Your request has been successfully submitted to the same Confirmation number: <b>#20001000</b> . | he city of Toronto. To add more documents to this submission, use th |
| if you have questions regarding your submission, c                                               | contact lotterylicences@toronto.ca .                                 |
|                                                                                                  |                                                                      |
| Exit                                                                                             | Submit Another Applicatio                                            |
| LAIL                                                                                             |                                                                      |
|                                                                                                  |                                                                      |

# 4.2 Submitting a Report

Upon selecting Submit a Report, a list of available reports will be populated in the dropdown menu.

## 4.2.1 Select Report Type

• Select the report type you are submitting. The cGaming Report is used as an example in this guide.

| Pre-Submission Questions                                                                                                    |   |                 |                |
|----------------------------------------------------------------------------------------------------|---|-----------------|----------------|
| Are you new or returning applicant?                                                                                                    |   |                 |                |
| Returning applicants must have an eligibility approval issued by the city of<br>Toronto in the past two years. If not, please select "New Applicant". |   |                 |                |
| New Applicant     Returning Applicant                                                                                                    | ~ |                 |                |
| Select a Submission Type:                                                                                                    |   |                 |                |
| Submit Application     Submit Report     Additional Documents                                                                                         | ~ |                 |                |
| eport Type                                                                                                    |   |                 |                |
| Select                                                                                                    | ~ |                 |                |
| Select                                                                                                    |   |                 |                |
| CGCA DISTRIBUTION REPORT                                                                                                    |   | _               |                |
|                                                                                                    |   | $4 \rightarrow$ | Start Submissi |
| RAFFLE REPORTS                                                                                                    |   | • /             |                |
| BREAK OPEN TICKET REPORTS (INTERIM AND FINAL)                                                                                                    |   |                 |                |
| LOTTERY EVENTS AT A BAZAAR REPORTS                                                                                                    |   |                 |                |
| BREAK OPEN TICKET REPORTS (INTERIM AND FINAL)<br>LOTTERY EVENTS AT A BAZAAR REPORTS                                                                   |   |                 |                |

### 4.2.2 Enter Contact Information

Fill in all the required fields and select the appropriate cGaming Centre from the drop-down menu.

| Contact Information                                                                                                    |      |
|----------------------------------------------------------------------------------------------------|------|
| elect Yes only If you have a Single Name on your Registered Birth Certificate<br>r Change of Name Certificate (rather than a First Name & Last Name). |      |
| (optional)                                                                                                    |      |
| O Yes                                                                                                    |      |
| O No                                                                                                    |      |
| irst Name                                                                                                    |      |
| ast Name                                                                                                    |      |
| imall Address                                                                                                    |      |
| Irganization Name                                                                                                    |      |
| rganization Email Address                                                                                                    |      |
| Vhich cGaming Centre (bingo hall) are you assigned to?                                                                                                |      |
| Select 🗸                                                                                                    |      |
| Select                                                                                                    |      |
| Delta St. Clair Bingo & Gaming                                                                                                    |      |
| Delta Downsview Bingo & Gaming                                                                                                    | Next |
| Dolphin Gaming                                                                                                    |      |
|                                                                                                    |      |

• Select Next to move to the Documents Upload page

### 4.2.3 Upload Application Documents

The **Documents Upload** page will display the documents that apply to the selections you have made.

- All required documents must be uploaded for the submission to be completed. Submit optional documents if they are applicable to your organization.
- Please follow the directions provided on the application form regarding the type and size of documents to upload.

|        | Document Type                          | Required | File(s) Status |  |
|--------|----------------------------------------|----------|----------------|--|
| Upload | Lottery or cGaming Monthly Report Form | required | Not Uploaded   |  |
| Upload | Bank Statements                        | required | Not Uploaded   |  |
| Upload | Invoices                               | optional | Not Uploaded   |  |
| Upload | Credit Card Statement                  | optional | Not Uploaded   |  |
| Upload | Cheques Cleared/EFT Confirmation       | optional | Not Uploaded   |  |
| Upload | Contracts                              | optional | Not Uploaded   |  |
| Upload | Supporting Documents                   | optional | Not Uploaded   |  |

- Upload all requested documents and click Next
  - o Reference section 3.3.1 for document uploading instructions.

#### 4.2.4 Review Application

**Review and make any necessary changes to the application on the review page.** Once you are satisfied with the information entered, select **Submit**.

For instructions on how to change information entered please reference <u>section</u>
 <u>3.4</u>

#### 4.2.5 Submission Confirmation

Once submitted, you will receive a confirmation number for your submission. Please keep your confirmation number as it is your reference number when speaking to Gaming Services staff.

| CGAMING REPORTS                                                                                   |                                                                                      |                            |  |  |
|---------------------------------------------------------------------------------------------------|--------------------------------------------------------------------------------------|----------------------------|--|--|
| Page 4: Submitted                                                                                 |                                                                                      |                            |  |  |
| Contact & Organization Information                                                                | Upload Documents                                                                     | Review                     |  |  |
| Your Documents have been Submitted                                                                |                                                                                      |                            |  |  |
| Your request has been successfully submitted t<br>if you have questions regarding your submission | o the city of Toronto. Your Application (<br>n, contact lotterylicences@toronto.ca . | Confirmation #20001000 .   |  |  |
| Exit                                                                                              |                                                                                      | Submit Another Application |  |  |

## 4.3 Submitting Additional Documents/Checking Submission Status

If you are contacted to provide more information or if you want to check the status of your submission:

#### 4.3.1 Enter the Application Reference Number

Click the link provided in the staff email or click <u>here</u> to go to the portal Enter the Reference Number provided to you in the submission confirmation email.

#### Click Start Submission.

| Pre-Submission Questions                                                                                              |    |  |
|----------------------------------------------------------------------------------------------------|----|--|
|                                                                                                    |    |  |
| Are you new or returning applicant?                                                                                   |    |  |
| Returning applicants must have an eligibility approval issued by the city of                                          |    |  |
| Toronto in the past two years. If not, please select "New Applicant".                                                 |    |  |
| O New Applicant                                                                                                    |    |  |
| Returning Applicant                                                                                                   |    |  |
|                                                                                                    |    |  |
| Submit Application     Submit Report                                                                                  |    |  |
| <ul> <li>Submit Application</li> <li>Submit Report</li> <li>Additional Documents / Check Submission Status</li> </ul> |    |  |
| Submit Application Submit Report Additional Documents / Check Submission Status                                       |    |  |
| Submit Application     Submit Report     Additional Documents / Check Submission Status  Reference Number             | ←1 |  |

### 4.3.2 Upload Additional Documents and Check Submission Status

The Additional Documents Upload page is divided into two sections.

- The top section shows details about your application.
- The bottom section contains fields for uploading documents.

On the top part of the page, you will find the organization name, the type of submission, the application status, and the documents submitted to support the application.

The status of the submission is updated by staff as the application goes through the stages of review.

If you are only checking the status, no further action is needed. Select **Cancel** at the bottom of the page to exit the inquiry.

| Follow-up submission for<br>Original Submission Type | : Prime Charities<br>: ELIGIBILITY REVIEW (NEW)                                                                                                    |
|------------------------------------------------------|----------------------------------------------------------------------------------------------------|
| Application Status                                   | : New Uploads                                                                                                    |
| Previously Uploaded Documents                        | <ul> <li>Gaming Test Doc.pdf</li> <li>Financial Statements.pdf</li> <li>Gaming_Doc2.pdf</li> <li>Operating Budget for the Current Year.pdf</li> <li>Operating Budget for the Past Year.pdf</li> <li>List of Current Board of Directors.pdf</li> <li>Organization's Constitution By-Laws Signed and Dated.pdf</li> <li>Lottery Licensing Eligibility Review Form or cGaming Eligibility Review Form.pdf</li> </ul> |

Use the bottom section of the Additional Documents Upload page to upload all requested documents or provide the required information.

o Reference <u>section 3.3.1</u> for document uploading instructions.

| To provide add<br>automatically | ditional documents for a previou<br>be attached to your previous sul | isly-submitted applicatio<br>bmission. | on or report, add t | them below. They will |
|---------------------------------|----------------------------------------------------------------------|----------------------------------------|---------------------|-----------------------|
| Maximum 10                      | uploaded files. Maximum size fo                                      | or file attachment is 2 MI             | В.                  |                       |
|                                 | Document Type                                                        | Required                               | File(s)             | Status                |
|                                 |                                                                      |                                        |                     |                       |
| Upload                          | additional docs                                                      | required                               | <del>(</del> 1      | Not Uploaded          |
| Upload                          | additional docs                                                      | ptional)                               | <b>←1</b>           | Not Uploaded          |

### 4.3.3 Submission Confirmation

Once submitted, you will receive a confirmation number for your submission. Please keep your confirmation number as it is your reference number when speaking to Gaming Services staff.

| this submission, use the |
|--------------------------|
| bmit Another Application |
|                          |

# 5. Questions and Support

For help with completing the application please contact a Lottery Licensing Compliance Officer at <u>lotterylicences@toronto.ca</u> or 416-392-7037.

If you have an assigned Lottery Licensing Compliance Officer, you may contact them directly or alternatively contact <u>lotterylicences@toronto.ca</u> or 416-392-7037.